## H??ng d?n s? d?ng uptimerobot ?? theo dõi VPS online ho?c stop

admin Fri, Oct 4, 2024 Cloud VPS, Máy Chủ Riêng (Dedicated Servers) 0 457

Cùng v?i h??ng d?n s? d?ng c?nh báo tài nguyên qua email, Maxserver ?ã h??ng d?n nh? ? bài <u>vi?t này.</u>

Maxserver xin h??ng d?n Qúy khách cách s? d?ng uptimerobot ?? theo dõi tr?ng thái c?a VPS b? stop ho?c online, c?nh báo s? ???c g?i v? mail ho?c notify trên app ?i?n tho?i.

**1.** ??ng ký tài kho?n: Qúy khách vào <u>website</u>, ho?c t?i ph?n m?m <u>Android</u>, ho?c ph?n m?m trên <u>iPhone/iPad</u>

Qúy khách nh?p các thông tin nh? ?nh bên d??i, sau khi b?m ??ng ký Qúy khách vào ki?m tra email kích ho?t t?i kho?n t? UptimeRobot, Qúy khách b?m nút **Active your account** là xong

## • UptimeRobot

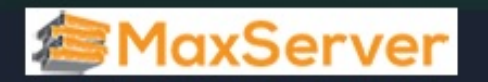

## **Register your FREE account.**

Your e-mailhelp@maxserver.comNhập địa chỉ emailJour full namemax servernhập tênPassword (min. 6 characters)Toxi full nameImax servernhập tênPassword (min. 6 characters)Imax servermật khẩuJour full out about UptimeRobot? (optional)Please, choose the first interaction you remember.Imax serverImax serverI

| <ul> <li>UptimeRobot</li> <li>MaxServer</li> </ul> |
|----------------------------------------------------|
| Welcome back!                                      |
| Your e-mail                                        |
| help@maxserver.com                                 |
| Password                                           |
|                                                    |
| Remember me for 30 days                            |
| Log in                                             |
| Forgot your password?                              |

**2.** ??ng nh?p tài kho?n v?a t?o <u>t?i ?ây</u>, ho?c b?n ??ng nh?p b?ng App trên ?i?n tho?i t??ng t?.

**3.** Sau khi ??ng nh?p xong, Qúy khách b?m nút New monitor nh? hình d??i:

|   | 1axServer                     |         | + New monitor v | • |
|---|-------------------------------|---------|-----------------|---|
|   |                               |         |                 |   |
| • | ● View incident               | O 5 min | 99.987%         |   |
| ۵ | Under maintenance 5min, 35sec | O 5 min | <b>99.987%</b>  |   |
| • | Up 48 h, 23 m                 |         | <b>99.987%</b>  |   |
| • | ир 386 d                      | ී 5 min | 99.987%         |   |
| • | Up 386 d                      |         | 99.987%         |   |
| 0 | Up 386 d                      |         | 99.987%         |   |
|   |                               |         |                 |   |

4. S? có m?t c?a s? t?o monitor, s? có m?t s? tùy ch?n nh? sau:

+ HTTP/ website monitoring: Dùng ?? giám sát ho?t ??ng c?a website.

+ Ping monitoring: Dùng cho các VPS ch?y h? ?i?u hành Linux (CentOS, Debian, Ubuntu, AlmaLinux...) c?a MaxServer (vì các VPS ch?y Windows c?a MaxServer b?t firewall nên không ping ???c).

+ Port monitoring: Dùng ?? monitoring các VPS ch?y h? ?i?u hành **Windows,** ho?c nâng cao cho b?t k? ?ng d?ng gì n?u b?n bi?t port ?ang ch?y c?a ?ng d?ng trên VPS (21, 22, 25, 80, 3306...).

\*\*\* Bên d??i Maxserver s? c?u hình ?? monitoring VPS ??a ch? IP: **103.98.149.86** s? d?ng port **3389** (port m?c ??nh c?a Remote Desktop trên VPS ch?y windows, n?u Qúy khách ?ã thay port remote nh? h??ng d?n <u>? ?ây</u> thì b?n nh?p port c?a b?n vào thay th? cho 3389).

| ld single monitor.                                                                                                    |                                                                                                    |                                                         |                                                               |
|----------------------------------------------------------------------------------------------------|----------------------------------------------------------------------------------------------------|---------------------------------------------------------|---------------------------------------------------------------|
| Monitor type Port monitoring Monitor any service o                                                                                                    | n your server. Useful for SMTP, POP3, FTP, and other s                                                                   |                                                         | <b>@MaxServer</b>                                             |
| URL, IP or host to monitor<br>103.98.149.86 Nhập địa<br>Erlandh name: 103.98.149.96 d Paga                                                                                                    | chỉ IP của VPS                                                                                                    | TCP<br>30                                               | port<br>Nhập port RDP của VPS, rồi bấm<br>nút bên dưới Create |
| How will we notify you?<br>Contemporal<br>How end of the second<br>How end of the second<br>How end | SMS message<br><u>Add phone number</u><br>☆ No delay, no repeat<br>grations & Team in the specific tab and edit it later | Voice call<br>Add phone number<br>♂ No delay, no repeat | Mobile push<br>Download app for <u>iOS</u> or <u>Android</u>  |
| Monitor interval<br>Your monitor will be checked every 5 min                                                                                                    | <b>tes</b> . We recommend to use at least 1-minute checks <u>avails</u>                                                  | ible in paid plans                                      |                                                               |
|                                                                                                    |                                                                                                    |                                                         |                                                               |

**5.** Sau khi b?m nút t?o monitoring, hi?n nh? ?nh bên d??i monitoring báo up khi VPS ?ang ho?t ??ng thì t?c là b?n ?ã làm ?úng

| < Monitoring                                                      |                                                      |                                              |                                                                                  |                                       |                                                                   |  |
|-------------------------------------------------------------------|------------------------------------------------------|----------------------------------------------|----------------------------------------------------------------------------------|---------------------------------------|-------------------------------------------------------------------|--|
| 103.98.149.86:3389<br>Port monitor for port 3389 on 103.98.149.86 |                                                      |                                              |                                                                                  | <ul> <li>Test Notification</li> </ul> | n 🕕 Pause 🎄 Edit                                                  |  |
| Current status<br>Up<br>Currently up for 0h 1m 40s                | Last check<br>Coming soon<br>Checked every 5 minutes | MaxServer                                    | Last 24 hours 0 incidents, 0m down                                               | 0.000%                                | Next maintenance.<br>No maintenance planned<br>Set up maintenance |  |
| Last 7 days<br>0.000%<br>0 incidents, 0m down                     | Last 30 days<br>0.000%<br>0 incidents, 0m down       | Last 365 days<br>%<br>Unlock with paid plans | <ul> <li>Pick a date range ~</li> <li>,%</li> <li>- incidents, - down</li> </ul> |                                       | To be notified.<br>MS.                                            |  |
| Response time.                                                    |                                                      |                                              | Last 2                                                                           | 4 hours                               | Appears on.<br>Attached to no status pag                          |  |
|                                                                   |                                                      |                                              |                                                                                  |                                       | Manage status pages                                               |  |
| 0ms                                                               |                                                      |                                              |                                                                                  |                                       |                                                                   |  |
| <b>് 189 ms</b><br>Average                                        | . <b>⊥</b> . 189 ms<br>Minimum                       |                                              | ↑ 189 ms<br>Maximum                                                              |                                       |                                                                   |  |

6. B?n có th? th? Shutdown VPS m?t lúc và ch? kho?ng 5 phút s? th?y có email c?nh báo g?i v? báo VPS b? down g?i vào ??a ch? email c?a b?n, vào check trên uptimerobot s? th?y ?nh bên d??i:

| ( Monitoring                                                    |                                                             |                                              |                                                    |                                                                              |   |
|-----------------------------------------------------------------|-------------------------------------------------------------|----------------------------------------------|----------------------------------------------------|------------------------------------------------------------------------------|---|
| • 103.98.149.86:3389<br>Port monitor for port 3389 on 103.98.14 | 49.86                                                       | MaySonyon                                    |                                                    |                                                                              |   |
| Current status e<br>Down<br>Currently down for 0h 0m 29s        | View Incident Last check Coming soon Checked every 5 minute |                                              | Last 24 hours                                      | 0.000%, Next maintenance. ©<br>No maintenance planned.<br>Set up maintenance |   |
| Last 7 days<br><mark>0.000%</mark><br>1 incident, 29s down      | Last 30 days<br><mark>0.000%</mark><br>1 incident, 29s down | Last 365 days<br>%<br>Unlock with paid plans | ☐ Pick a date range ∨<br>,%<br>- incidents, - down | To be notified.                                                              |   |
| Response time.                                                  |                                                             |                                              | Last 24                                            | Appears on.<br>4 hours<br>Attached to no status page.<br>Manage status pages |   |
| 100ms<br>0ms<br>                                                |                                                             |                                              | <mark>∓ 189 ms</mark><br>Maximum                   |                                                                              |   |
| l atast incidante                                               |                                                             |                                              |                                                    |                                                                              | ς |

**7.** V?i cách trên b?n có th? monitoring lên t?i **50 VPS** cho gói mi?n phí, ?? monitoring nhi?u h?n và nhi?u ti?n ích h?n b?n có th? nâng c?p gói tr? phí s? có thông báo v? app nh? Slack, Mattermost, Telegram & MS Teams...

>> N?u có b?t k? v?n ?? gì xin vui lòng liên h? v?i b? ph?n livechat tr?c tuy?n ho?c m? vé h? tr? T?i ?ây

Trân Tr?ng!

Online URL: https://huongdan.maxserver.com/article-177.html